# 受検者向け モータリング検査手順書

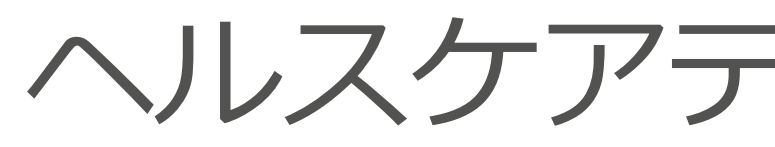

Ver 1.0.3

## HT HEALTHCARE TECHNOLOGIES

### ヘルスケアテクノロジーズ株式会社

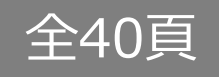

Confidential

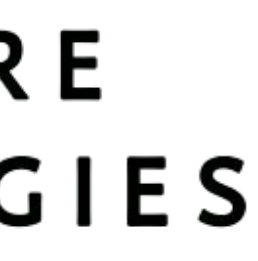

### ご利用にあたっての留意事項

### ✓ 招待コードに関する守秘義務

HELPOユーザー登録用の招待コードは施設の従業員様のみ使用可能です。 対象者以外の方へは開示しないようお願い致します。

### ✓ SNS投稿の禁止

Instagram、LINE、Twitter、Facebookをはじめとした、ソーシャルメディアや掲示板などへのHELPOや 検査詳細についての投稿は行わないでください。

© 2021 Healthcare Technologies Corp.

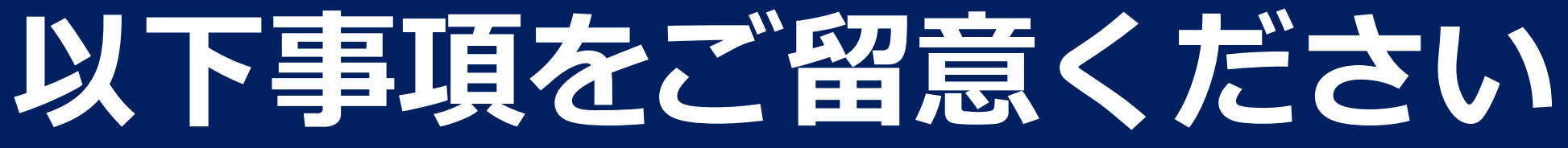

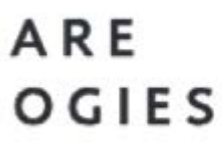

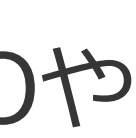

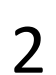

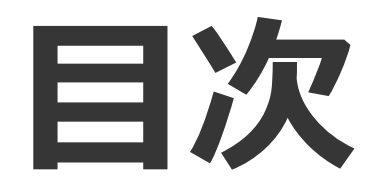

#### ■モニタリング検査概要

### ■HELPOを利用した唾液PCR検査方法

- 1. HELPOをインストールする
- 2. 新規アカウント登録/ログイン/パスワード再設定/お問い合わせ
- 3. トップページの説明
- 4. 予約/検査実施/キャンセル/検査結果確認

#### ■検査終了後のGoogleフォーム入力【全員必須】

5. Googleフォームの必要項目を回答する

### ■その他

6. よくある質問 7. 問い合わせ先

© 2021 Healthcare Technologies Corp.

### HT

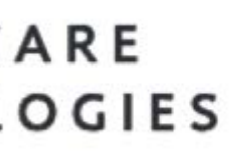

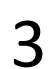

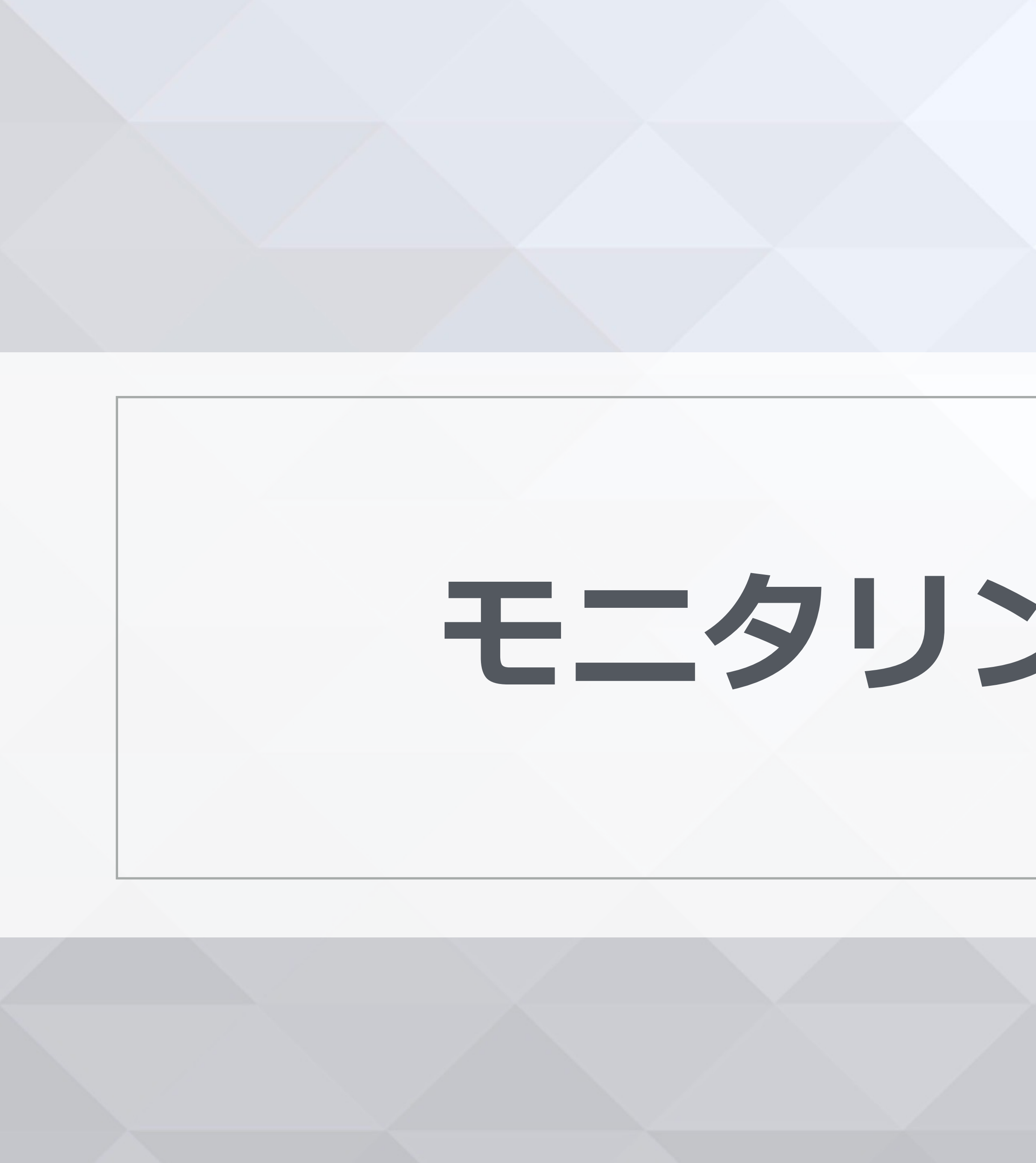

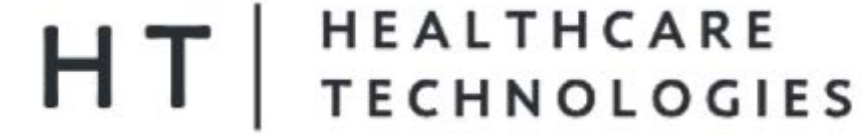

# モニタリング検査概要

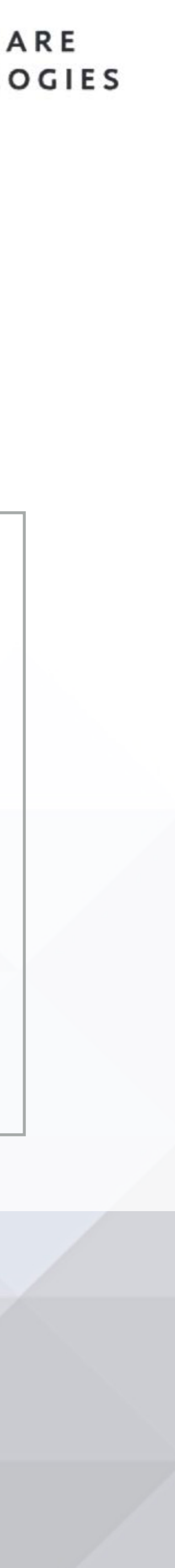

### モニタリング検査概要 ご自身のスマートフォン(iPhoneまたはAndroid)で HELPOアプリをインストール後にモニタリング検査を行ってください

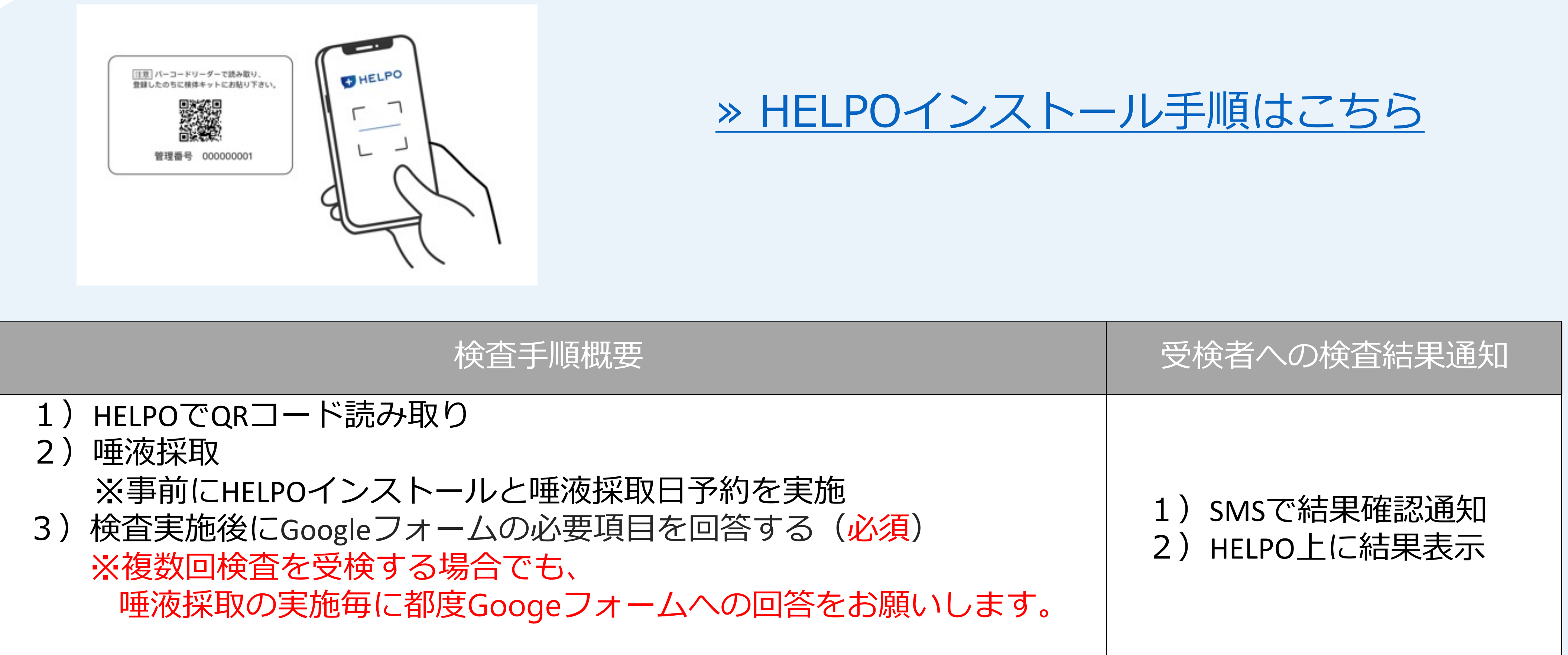

#### HEALTHCARE TECHNOLOGIES

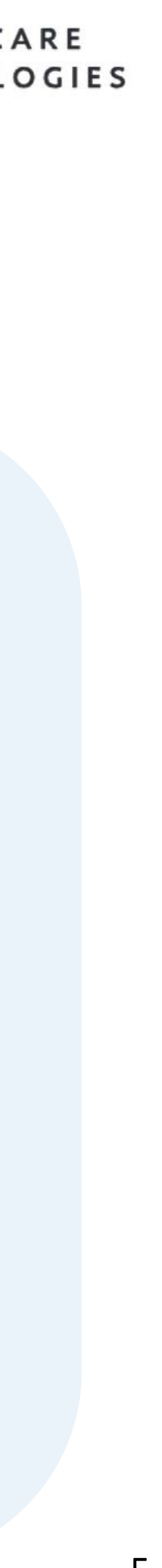

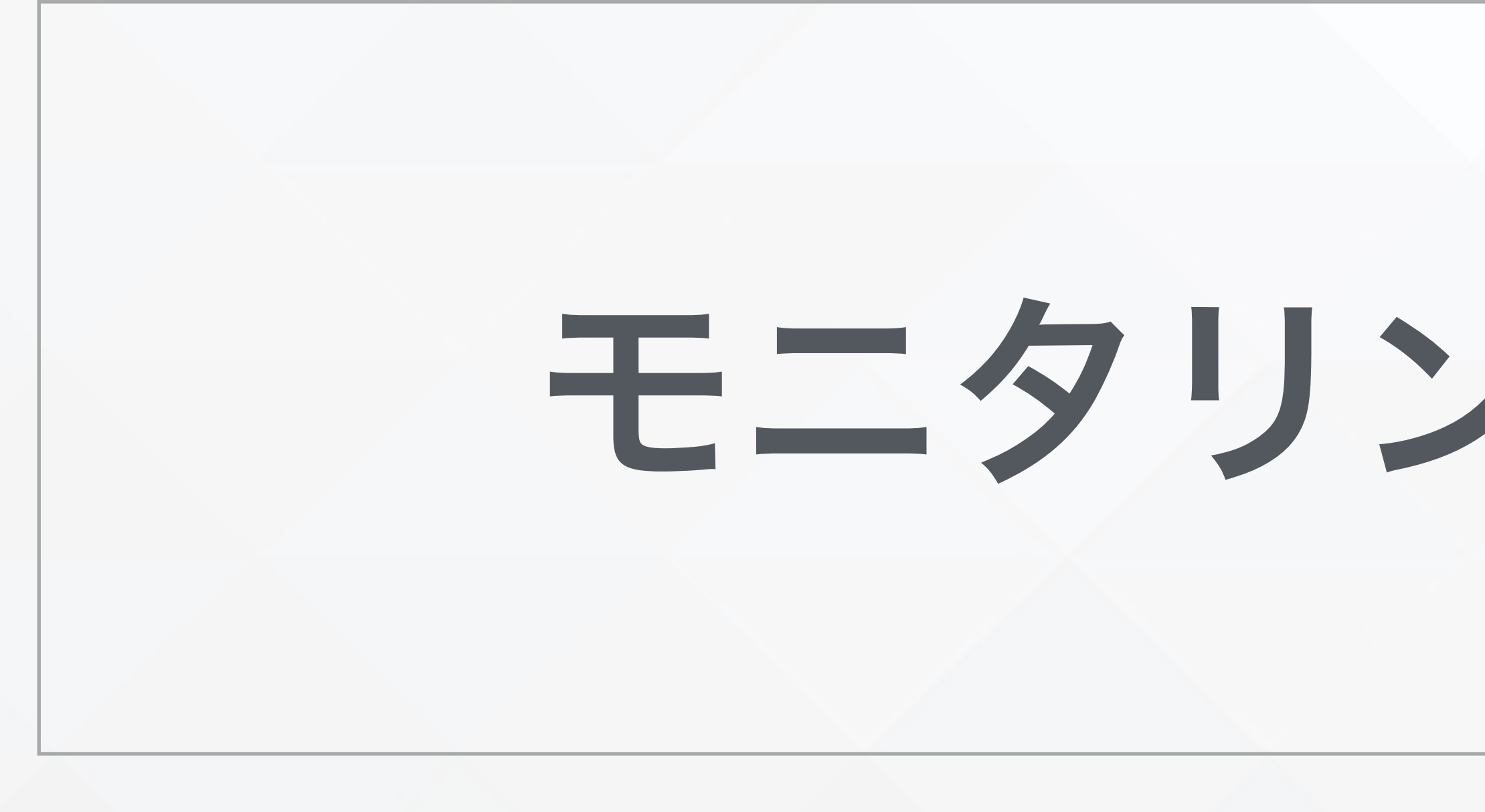

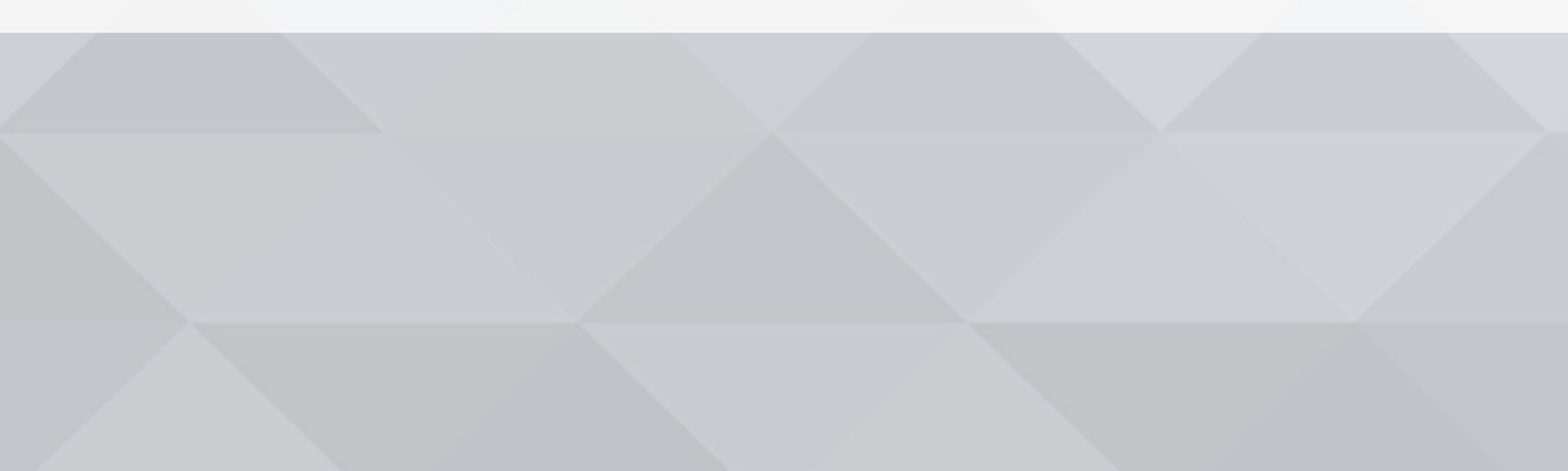

#### HT | HEALTHCARE TECHNOLOGIES

# モニタリング検査方法

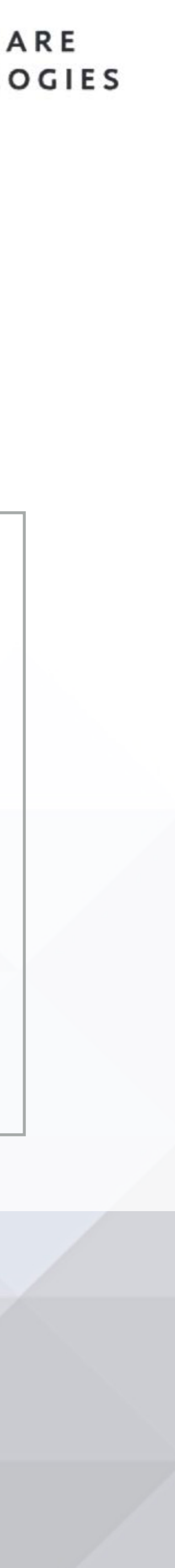

# 1.HELPOをインストールする

© 2021 Healthcare Technologies Corp.

#### HEALTHCARE TECHNOLOGIES ΗT

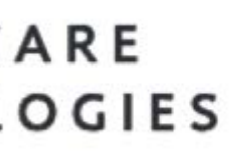

## 1-1.App StoreよりiOS版をインストールする

Storeへ遷移する

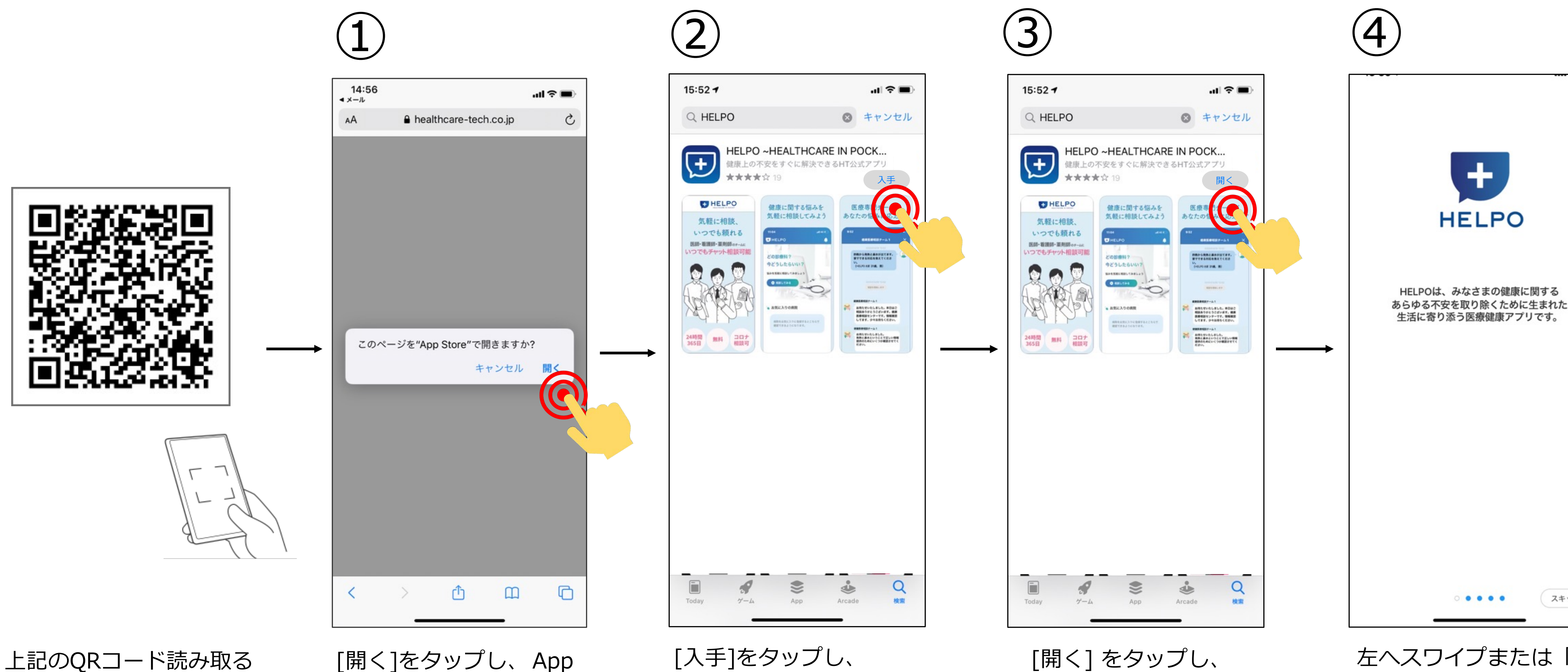

読み取り後、アプリストアへ遷移しない 場合は、アプリストアで「HELPO」と 検索してダウンロードしてください

© 2021 Healthcare Technologies Corp.

#### HEALTHCARE Η TECHNOLOGIES

ダウンロードを開始する

[開く] をタップし、 HELPOを起動する

左へスワイプまたは「ス キップ」をタップして 登録画面へ遷移する

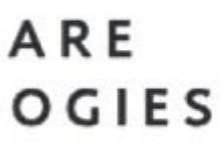

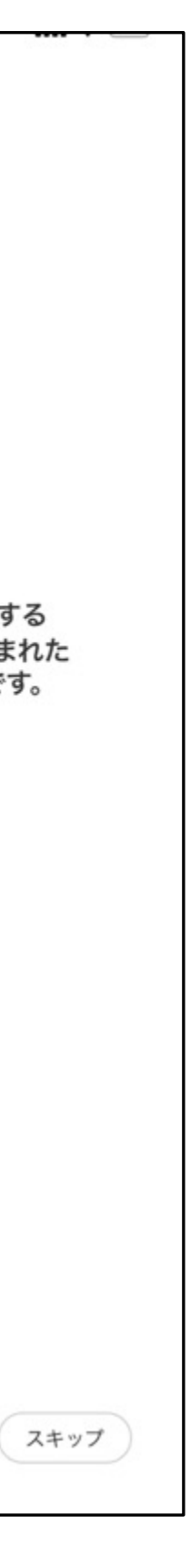

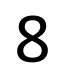

## 1-2. PLAY STOREよりAndroid版をインストールする

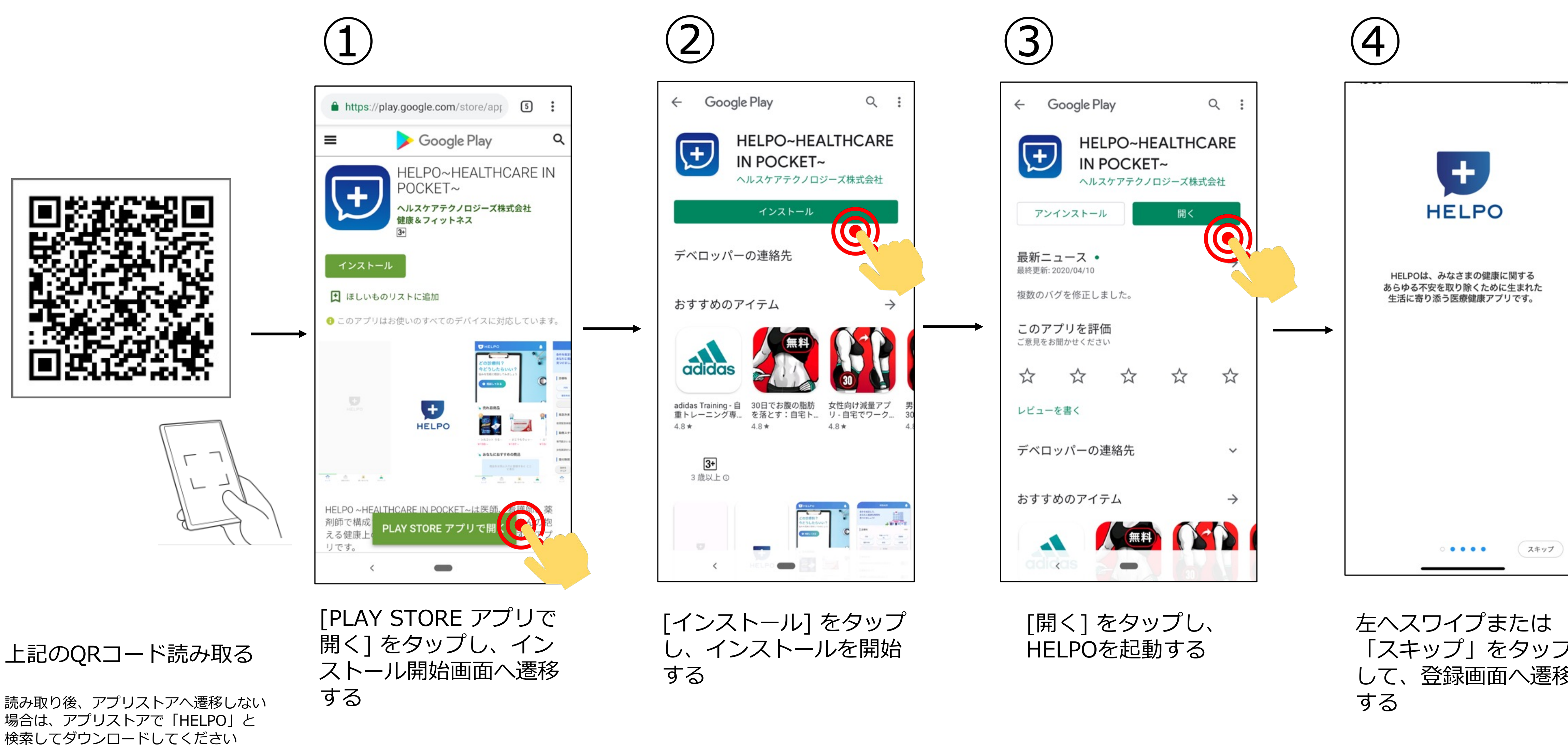

© 2021 Healthcare Technologies Corp.

#### HEALTHCARE ΗT TECHNOLOGIES

「スキップ」をタップ して、登録画面へ遷移

![](_page_8_Picture_7.jpeg)

![](_page_8_Picture_8.jpeg)

# 2. 新規アカウント登録

© 2021 Healthcare Technologies Corp.

### HT HEALTHCARE TECHNOLOGIES

![](_page_9_Picture_3.jpeg)

2. 新規アカウント登録する (1/2)

アカウント登録には「招待コード」が必要です。 招待コードが分からない場合は、施設管理者にご確認ください

![](_page_10_Picture_2.jpeg)

© 2021 Healthcare Technologies Corp.

| • Sketch 훅                | 9:41 AM                           | 100%                             |
|---------------------------|-----------------------------------|----------------------------------|
| 1                         | 23                                |                                  |
| 電話番号入力 SI                 | MS認証 User情報入力                     | 登録内容確認                           |
| 下のユーザー                    | -情報(必須)を入力                        | してください                           |
| パスワードを                    | 入力                                | 3                                |
| ミパスワードは8文字』<br>ミ半角英字・半角数字 | 以上32文字以下の文字列で入た<br>・記号のいずれか2つ以上を使 | カしてください。<br><sup>使用してください。</sup> |
| 《大文字、小文字は区                | 別されます。                            |                                  |
| パスワード確                    | 認                                 |                                  |
|                           |                                   |                                  |
| ニックネーム;                   | を入力                               |                                  |
|                           |                                   |                                  |
| 主年月日                      | 生年月日                              | *                                |
| 生別                        | ○男性 ○女性                           |                                  |
|                           |                                   |                                  |
| メールアドレス                   | スを入力                              |                                  |
|                           |                                   |                                  |
|                           | ▲ 祭祭た准めZ                          |                                  |
|                           | U ERCEUS                          |                                  |

全ての項目を入力して、 「登録を進める」ボタンを タップする

HEALTHCARE TECHNOLOGIES

[任意のパスワード]を入力 \*ログイン時に使用します

[ニックネーム]を入力

[生年月日]を入力 \*パスワード紛失時の再発行に使用します

[性別]を選択

[メールアドレス]を入力 \*各種登録・変更などの通知に使用します

\*キャリアメール(@docomo.ne.jp @ezweb.ne.jp @softbank.ne.jp等)は文字化けする場合がございますの で、それ以外のメールアドレスの利用が推奨となります

![](_page_10_Picture_14.jpeg)

次のページへ 11

![](_page_11_Figure_0.jpeg)

![](_page_11_Figure_1.jpeg)

タップする

[利用規約]と[プライバシーポリシー]の内容を確認のうえ、 [利用規約に同意する]にチェックを入れ、「登録する」ボ タンをタップする

※[登録完了通知]がメールで届きます

© 2021 Healthcare Technologies Corp.

### HEALTHCARE TECHNOLOGIES

※HELPOアプリ内では、モニタリング検査のことを唾液PCR検査と表記されています。

![](_page_11_Picture_8.jpeg)

© 2021 Healthcare Technologies Corp.

### HT HEALTHCARE TECHNOLOGIES

![](_page_12_Picture_3.jpeg)

![](_page_12_Picture_4.jpeg)

## 3. トップページの説明

#### ①通知センター

アプリ内の通知一覧画面に遷移します。 健康医療相談の返信やヘルスモールでの お知らせなどが通知されます。

#### 2健康医療相談

健康医療相談の入り口です。 医師・看護師・薬剤師の健康医療相談チームに 身体の気になる症状などの相談が可能です。

#### ③唾液PCR検査

モニタリング検査の入り口です。 「唾液PCR検査実施中」のバナーをタップする とPCR検査のトップ画面に画面が移ります。

#### ④お気に入りの病院

お気に入り登録した病院が表示されます。 ⑥の病院検索内で、病院のお気に入り登 録ができます。

![](_page_13_Picture_9.jpeg)

© 2021 Healthcare Technologies Corp.

#### HEALTHCARE TECHNOLOGIES

※HELPOアプリ内では、モニタリング検査のことを唾液PCR検査と表記されています。

### ⑤トップに戻る

他の機能を使用しているときにタップすること でトップページに戻ります。

### ⑥病院検索

病院検索のページに移動します。 現在地や診療科など様々が条件から簡単に検索が できます。

### **⑦ヘルスモール**

契約条件によりご利用頂けません。

#### 8マイページ

マイページに移動します。プロフィール確 認・変更、相談履歴の確認、ユーザー情報の 確認・変更、FAQ、お問い合わせ などが行え ます。

![](_page_13_Picture_21.jpeg)

![](_page_13_Picture_23.jpeg)

# 4.予約/検査実施/キャンセル/ 結果確認

© 2021 Healthcare Technologies Corp.

#### HEALTHCARE TECHNOLOGIES ΗТ

![](_page_14_Picture_3.jpeg)

## 4-1. 予約手順(1/2)

![](_page_15_Figure_1.jpeg)

© 2021 Healthcare Technologies Corp.

#### HEALTHCARE TECHNOLOGIES

※HELPOアプリ内では、モニタリング検査のことを唾液PCR検査と表記されています。

![](_page_15_Figure_6.jpeg)

![](_page_15_Picture_7.jpeg)

## 4-1. 予約手順(2/2)

| 5                                                         |                                         |
|-----------------------------------------------------------|-----------------------------------------|
| 12:29                                                     |                                         |
| 集合型検査申込<br>必要情報を入力し予約を確定してください。                           | [氏名]を入力                                 |
| 日時:12/3113:00-17:00<br>場所:特別養護老人ホーム〇〇苑<br>氏名 201<br>検査たろう | [社員番号]を入力<br>*施設内で番号をお持ちの方は入力<br>してください |
| 在貝爾亏 ∞3                                                   | 日 お持ちでない方は任意の数字を<br>入力してください            |
|                                                           | [備考欄]<br>*入力不要です                        |
| ▶ 申込の確定<br>戻る                                             |                                         |

必須項目をご入力の上、 「申込の確定」をタップ する

© 2021 Healthcare Technologies Corp.

#### HEALTHCARE ΗТ TECHNOLOGIES

※HELPOアプリ内では、モニタリング検査のことを唾液PCR検査と表記されています。

![](_page_16_Picture_6.jpeg)

| 完了              | PCR検査申込                    |                  |  |  |
|-----------------|----------------------------|------------------|--|--|
| 集合型検査申込         |                            |                  |  |  |
|                 |                            |                  |  |  |
|                 |                            |                  |  |  |
|                 |                            |                  |  |  |
|                 |                            |                  |  |  |
| 集合型核<br>申込完了の確認 | §査の申し込みが完了致<br>&メールをご登録メール | しました。<br>アドレス宛てに |  |  |
| ご送付しており         | )ますのでご確認下さい                | 0                |  |  |
|                 |                            |                  |  |  |
|                 | PCR検査トップ画面に                | 戻る               |  |  |
|                 |                            |                  |  |  |
|                 |                            |                  |  |  |
|                 |                            |                  |  |  |
|                 |                            |                  |  |  |
|                 |                            |                  |  |  |
|                 |                            |                  |  |  |
|                 |                            |                  |  |  |
|                 |                            |                  |  |  |
|                 |                            |                  |  |  |

申込完了画面、「完了」 をタップするとHELPOの トップ 画面、 「PCR 検査 トップ画面に戻る」を タップするとPCR検査の トップ画面に戻る

#### Note

・申込完了後、HELPOに登録されているメールア ドレスにメールが届きます。そのメールに記載さ れている注意事項などをご確認の上、検査を受け てください。

・申し込み後、検査当日に検査を受けられなかっ た場合には、翌営業日自動的に申し込みが取り消 しとなります。当月の検査は不可となります。

・申し込みが正常に完了した場合、「唾液PCR検 査実施中」のバナーを押下した後に、以下のよう に予約した検査の情報が表示されます。

![](_page_16_Picture_13.jpeg)

![](_page_16_Figure_14.jpeg)

![](_page_16_Figure_15.jpeg)

![](_page_16_Picture_16.jpeg)

## 4-2. 検査実施手順(1/3)

![](_page_17_Figure_1.jpeg)

### HEALTHCARE TECHNOLOGIES

※HELPOアプリ内では、モニタリング検査のことを唾液PCR検査と表記されています。

「QRコード読取を開 始」をタップする

![](_page_17_Picture_6.jpeg)

![](_page_17_Picture_7.jpeg)

![](_page_18_Picture_0.jpeg)

© 2021 Healthcare Technologies Corp.

使用後の漏斗部分は、検体容器配布場所に設置のゴミ箱に入れてください

#### ※HELPOアプリ内では、モニタリング検査のことを唾液PCR検査と表記されています。

![](_page_18_Figure_6.jpeg)

![](_page_18_Figure_7.jpeg)

![](_page_18_Picture_8.jpeg)

![](_page_18_Picture_9.jpeg)

![](_page_19_Picture_0.jpeg)

© 2021 Healthcare Technologies Corp.

## 4-3. 予約のキャンセル手順

![](_page_20_Figure_1.jpeg)

© 2021 Healthcare Technologies Corp.

### HEALTHCARE TECHNOLOGIES

※HELPOアプリ内では、モニタリング検査のことを唾液PCR検査と表記されています。

#### Note PCR検査トップ画面に戻り、 該当の検査申込が消えていること をご確認ください。 キャンセル前 20:04 📲 4G 🔳 PCR検査 完了 現在の所属 特定養護老人ホーム〇〇苑 所属組織(招待コード)を変更する 検査申込 日時:12/31 13:00-17:00 場所:特別養護老人ホーム〇〇苑 キャンセル 検査開始 検査結果 キャンセル後 20:04 al 46 🔳 完了 PCR検査 現在の所属

特定養護老人ホーム〇〇苑

検査申込

検査結果

所属組織(招待コード)を変更する

検査申込

![](_page_20_Picture_6.jpeg)

![](_page_20_Picture_7.jpeg)

### 4-4. 検査結果の確認手順

![](_page_21_Picture_1.jpeg)

#### HEALTHCARE TECHNOLOGIES

※HELPOアプリ内では、モニタリング検査のことを唾液PCR検査と表記されています。

※陽性疑いの結果が場合、該当者と施設管理者に 提携先医療機関等の案内をご連絡いたしますので、ご参照ください。 ※各自治体より、陽性時対応の指示が出ている場合は、その指示に従ってください。

![](_page_21_Picture_6.jpeg)

![](_page_21_Picture_7.jpeg)

![](_page_21_Picture_8.jpeg)

![](_page_22_Picture_0.jpeg)

#### HT | HEALTHCARE TECHNOLOGI

# 検査終了後のGoogleフォーム入力 【全員必須】

![](_page_22_Picture_3.jpeg)

# 5. Googleフォームの必要項目を回答する

© 2021 Healthcare Technologies Corp.

### ΗT

![](_page_23_Picture_3.jpeg)

![](_page_23_Picture_4.jpeg)

![](_page_23_Picture_5.jpeg)

## 5 Googleフォームの必要項目を回答する

| <b>必要項目ご回答のお願い</b><br>この度は、唾液PCR検査にご協力をいただきありがとうございました。<br>最後に、下記ご質問にご回答くださいますようお願いいたします。 | 検査<br>下記<br>Goo     |
|-------------------------------------------------------------------------------------------|---------------------|
| *必須                                                                                       | <b>4</b> ~ <b>4</b> |
| 業種 *                                                                                      | なわ                  |
| 勤務先企業の業種を選択してください                                                                         |                     |
| 選択                                                                                        |                     |
|                                                                                           | Ĵ                   |
| 職種 *                                                                                      |                     |
| 勤務先企業の職種を選択してください                                                                         |                     |
| 選択                                                                                        |                     |
|                                                                                           |                     |
| 電話番号*                                                                                     |                     |
| HELPOで登録した電話番号をハイフンなしで入力してください                                                            | UR                  |
| 回答を入力                                                                                     | 作名                  |
|                                                                                           | ×-                  |
| 送信                                                                                        | 検査                  |
| ogle フォームでパスワードを送信しないでください。                                                               |                     |
| このフォームは G Suiteユーザ 内部で作成されました。 <u>不正行為の報告</u>                                             |                     |
| Googleフォーム                                                                                |                     |

が終了したら、 DQRコード読み取りまたはURLにアクセスして、 |leフォームでの必要項目のご回答を<mark>必ず</mark>お願いいたします。

### 複数回検査を受検する場合でも、唾液採取の実施毎に <u>都度Googleフォームへの回答をお願いします。</u>

回答いただく項目はこちらになります。 ※項目は今後追加される可能性があります)

- 業種
- 電話番号

![](_page_24_Picture_10.jpeg)

は全受検者に送信いただくメールにも記載されていますので、そちらからも表示可能です。 【重要】モニタリング検査受検用アプリのダウンロードと事前準備のお願い

ル本文中下段

終了後は、下記URLへアクセスし、<u>必要項目のご回答を必ずお願いいたします。</u> https://pcr.helpo.jp/cas/form/

![](_page_24_Picture_14.jpeg)

![](_page_24_Picture_15.jpeg)

![](_page_24_Picture_16.jpeg)

![](_page_25_Picture_0.jpeg)

© 2021 Healthcare Technologies Corp.

### HT | HEALTHCARE TECHNOLOGIES

# 6.よくある質問

![](_page_25_Picture_4.jpeg)

## 6. よくあるご質問

### 招待コードがわからない

招待コードとは、モニタリング検査の対象施設ごとに発行されている、 HELPOのダウンロードの際に必要となる数字8桁のIDです。 アプリのログイン時に必要となり、正しいコードが入力されないと本施策へのご予約はできません。 招待コードは各施設ごとに発番されておりますので、施設管理者様にご確認ください。 施設管理者様は、検査管理システムの「管理者情報」ボタンを押下いただくと、招待コードを ご確認頂けます。

![](_page_26_Figure_3.jpeg)

© 2021 Healthcare Technologies Corp.

認証コードが届かない場合は、下記サイトをご参照し端末のSMSブロックの解除をお願いいたします。

![](_page_26_Picture_10.jpeg)

## 6. よくあるご質問

### どこからPCR検査の予約をするのか

バージョンアップをお試しください。

![](_page_27_Figure_3.jpeg)

当日に受検ができなかった場合は、ご予約いただいていた検査枠は自動的にキャンセルとなります。

### 検査結果が陽性の可能性ありとなった場合、どのようにすればよいか

陽性疑いの結果の場合、該当者と施設管理者に提携先医療機関等の案内をご連絡いたしますので、ご参照ください。 各自治体より、陽性時対応の指示が出ている場合は、その指示に従ってください。

© 2021 Healthcare Technologies Corp.

#### 本施策用施設管理者から案内された招待コードを入力していただいた上で、ログインしていただくと 「TOP」のタブの上位部に「唾液PCR検査 実施中」と表示されます。表示されていない場合はアプリの

![](_page_27_Picture_12.jpeg)

![](_page_27_Picture_13.jpeg)

# 7.お問い合わせ先

© 2021 Healthcare Technologies Corp.

#### HEALTHCARE TECHNOLOGIES HT |

![](_page_28_Picture_3.jpeg)

![](_page_29_Figure_0.jpeg)

### 問い合わせ先

### 配送関連に関する

<u>お問い合わせ</u>

検体配送状況/検体集荷状況 等

HT | HEALTHCARE TECHNOLOGIES

| 窓口連絡先                                                  | 受付時間                 |
|--------------------------------------------------------|----------------------|
| https://pcr.helpo.jp/cas/support/<br>TEL:050-1741-5500 |                      |
|                                                        | 受付日:全日<br>受付時間:9時~18 |
| 佐川急便<br>03-3517-2822                                   | 受付日:全日<br>受付時間:9時~18 |

![](_page_29_Picture_7.jpeg)

![](_page_29_Picture_8.jpeg)

End of File

© 2021 Healthcare Technologies Corp.

#### HEALTHCARE TECHNOLOGIES HT

![](_page_30_Picture_3.jpeg)